# 第5回関西学生ハーフマラソン選手権大会 エントリーファイル入力方法

### はじめに

これは、第5回関西学生ハーフマラソン選手権大会の参加申し込みを行うためのエントリーファ イルのマニュアルです。所定のエントリーファイルに必要事項を入力し、期限までに提出するこ とで申し込み受付となります。

#### 動作環境

エントリーファイルの入力には Microsoft Excel が必要です。Microsoft Excel 以外の表 計算ソフト(Google スプレッドシート等)は使用しないでください。また、Excel のバージョン が、以下の使用禁止バージョンでないことを確認してください。

| 推奨            | Excel 2010、2013、2016、2019、2021  |
|---------------|---------------------------------|
| (問題なく使用できます。) | Excel for the web、Microsoft 365 |
| 使用禁止          | Excel 97-2003、2007              |
| (正しく動作しません。)  | Excel for iOS 、Excel for Mac    |

入力順序

①エントリーファイルをダウンロードして使用してください。

②このエントリーファイルは、「①申込書」、「②男子申込」、「③女子申込」、「④確認表」の4シートで構成されています。それぞれのシートに移動するときは、画面下部のシート名を選択して ください。

# ※必ずこのマニュアルに書かれている通りの順番(シートの番号順)で入力してください。他 のシートから入力した場合、正しく動作しない可能性があります。

③画面上部に警告が表示されたら、〔編集を有効にする〕をクリックしてください。

| J/1/V /M | 17 34V 20040  | 1 1 2 2017 21    | 94.1% J J 4X.04    | DOWN INDIA YANA      |                           |
|----------|---------------|------------------|--------------------|----------------------|---------------------------|
| () 保護ビュー | 注意ーインターネットから、 | 入手したファイルは、ウイルスに多 | 8染している可能性があります。 編集 | する必要がなければ、保護ビューのままにし | ておくことをお勧めします。 編集を有効にする(E) |

# 入力方法

### ◇申込書

| 競技会名  | 5会名 関西学生ハーフマラソン選手権大会 |  |  |  |  |
|-------|----------------------|--|--|--|--|
| 所属団体名 | 0                    |  |  |  |  |
| 申込責任者 |                      |  |  |  |  |
| フリカ゛ナ |                      |  |  |  |  |
| 氏名    | Ø                    |  |  |  |  |
| 連絡先〒  | 連絡先電話番号              |  |  |  |  |
| ④ 3   |                      |  |  |  |  |
| 連絡先住所 |                      |  |  |  |  |
| 5     |                      |  |  |  |  |

#### ① <u>所属団体名</u>

リストから所属団体名を選択してください。

② 申込責任者氏名

申込責任者の氏名とフリガナを入力してください。

③ 連絡先電話番号

日中でも連絡のつきやすい電話番号(携帯または固定電話)を入力してください。

④ 連絡先郵便番号

半角数字7桁で入力してください。 ※ハイフン(-)は自動で反映されるため、入力する必要はありません。

⑤ 連絡先住所

簡潔に、市町村名から入力してください。 マンション名、部屋番号まで必ず入力してください。 ◇男子/女子申込

① 登録番号

半角数字で入力してください。 ※上の欄から順に入力してください。 ※地区学連番号は入力しないでください。(例:6-314 → 314) 自動で出場者の氏名、フリガナ、年齢が反映されます。

| No. | 登録<br>番号 | 氏名 |    | フリガ ナ      |         | 学年 | 大学名  |
|-----|----------|----|----|------------|---------|----|------|
| 1   | 5001     | 学連 | 太郎 | <u>ה</u> ל | クレン タロウ | M2 | 学連大学 |

② 血液型

リストから血液型を選択してください。

③ JAAF ID

半角数字11桁で入力してください。(例:00123456789) ※JAAF-START(<u>https://start.jaaf.or.jp</u>)でご確認ください。

④ 住所

郵便番号 : 半角数字 7 桁で入力してください。 都道府県 : 住所の都道府県をリストから選択してください。(例:京都府) 住 所 1 : 市町村名から丁・番地の前まで入力してください。(例:宇治市宇治) 住 所 2 : 丁・番地などを入力してください。(例:4-4-8) 住 所 3 : マンション名、部屋番号を入力してください。(例:〇〇マンション 201)

⑤ <u>自宅または携帯電話番号</u>

連絡のつきやすい電話番号(ハイフン(-)を含む)を入力してください。

⑥ <u>緊急連絡先</u>

走者本人以外の電話番号(ハイフン(-)を含む)、氏名と続柄(走者本人の関係)を入力して ください。

⑦ 最高記録

「種目」欄でハーフマラソンまたは10000m(女子のみ5000mも可)を選択し、「記録」欄 に2022年1月1日以降の自己最高記録を入力してください。また、「競技会」欄にその記 録を樹立した競技会名を入力し、「実施年」欄で当該競技会実施年を選択してください。

⑧ <u>目標記録</u>

目標記録を入力してください。

⑨ <u>伴走者</u>

伴走者が必要な場合は「有」を、必要のない場合は「無」を選択してください。

◇申込確認表

このシートは確認用ですので、入力する欄はありません。

申込人数、エントリー料を確認してください。

※特別推薦競技者・推薦競技者に該当する選手はエントリー料を徴収しません。ただし申込 期間終了後に選出されるため、「申込確認表」では申込人数分のエントリー料を表示して います。

ファイルの保存

全ての作業が完了したら、画面左上の〔ファイル〕メニューから〔名前を付けて保存〕を選択し、 ファイル名の【〇〇大】部分を大学名に変更して</u>保存してください。

推薦競技者について

男子/女子申込シートに入力された最高記録を基に、要項に記載の基準を満たす男女各上位5 0名程度を推薦競技者として選出します。

※学生トップレベルの競技者男女各1名を関西学連特別推薦競技者として選出します。ただし、 該当者がいない場合は選出しません。

※申込期間終了後、関西学連ホームページに特別推薦競技者および推薦競技者一覧を掲載し ます。

※特別推薦競技者および推薦競技者はエントリー料を徴収しません。

エントリーについて

本競技会はメールにてエントリーを受け付けます。入力したエントリーファイルのデータを下記 メールアドレスまで送付してください。

【メールアドレス:<u>icaak.rec@gmail.com</u>】

エントリー期間は11/1(水)~12/5(火) 17:00までです。

エントリーの訂正・追加について

エントリーファイル提出後、申込内容に追加・訂正がある場合は、エントリー期間内に変更後の 内容を反映したエントリーファイルを再度送付してください。その際、エントリーファイルのファ <u>イル名の末尾に「訂正」または「追加」と加えてください</u>。

※エントリー期間終了後の追加・訂正は認めません。必ずエントリー期間内に送付してください。

不具合やご不明な点があれば、下記までご連絡ください。 【電 話 番 号】 06-6442-8770 【メールアドレス】 <u>icaak.rec@gmail.com</u> 関西学生陸上競技連盟 記録部